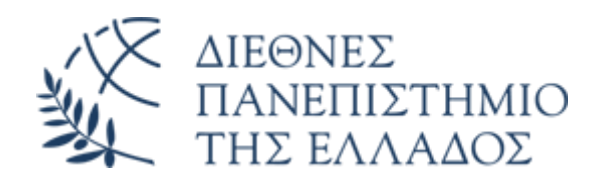

# Υπηρεσία Email (Office 365)

# Λήψη κωδικών και Είσοδος στην πλατφόρμα Email O365

Διεύθυνση Πληροφορικής, Επικοινωνιών & Ηλεκτρονικής Διακυβέρνησης

# 1. Εισαγωγή

Το παρόν εγχειρίδιο περιγράφει την διαδικασία που θα πρέπει να ακολουθηθεί για την λήψη από τους χρήστες των στοιχείων σύνδεσης (username, password) στην υπηρεσία Microsoft O365 Email του Διεθνούς Πανεπιστημίου της Ελλάδος και για την αρχική είσοδο (login) στην πλατφόρμα ηλεκτρονικού ταχυδρομείου Microsoft O365.

#### ΠΡΟΣΟΧΗ

Για να λειτουργήσει η διαδικασία που περιγράφεται παρακάτω, θα πρέπει προηγουμένως να έχει δημιουργηθεί ο νέος (Ο365) λογαριασμός ηλεκτρονικού ταχυδρομείου σας.

Συνεπώς, μην ξεκινήσετε την διαδικασία, εάν προηγουμένως δεν έχετε ενημερωθεί με ΠΡΟΣΩΠΙΚΟ ΕΜΑΙL από το αρμόδιο τμήμα της Διεύθυνσης Πληροφορικής, Επικοινωνιών & Ηλεκτρονικής Διακυβέρνησης του ΔιΠαΕ ή από την Γραμματεία του τμήματός σας.

## 2. Λήψη κωδικών email O365

Μόλις λάβετε το email από το αρμόδιο τμήμα της Διεύθυνσης Πληροφορικής, Επικοινωνιών & Ηλεκτρονικής Διακυβέρνησης του ΔιΠαΕ ή την Γραμματεία του Τμήματός σας, με το οποίο ενημερώνεστε για την δημιουργία του ακαδημαϊκού email O365 (και στο οποίο επισυνάπτονται οι παρούσες οδηγίες), επισκεφθείτε την παρακάτω σελίδα για να παραλάβετε τα στοιχεία σύνδεσης (username, password) του email:

https://support.ihu.edu.gr/student\_mail/

Στην συνέχεια, πατήστε Έναρξη.

| ΔΙΕΘΝΕΣ<br>ΠΑΝΕΠΙΣΤΗΜΙΟ                               |
|-------------------------------------------------------|
|                                                       |
| Ενεργοποίηση email<br>Microsoft 0365                  |
| Η διαδικασία αυτή αφορά στους <b>φοιτητές</b> του     |
| ΔιΠαΕ για την ληψη των κωδικών (username,             |
| password) του <b>νέου ακαδημαϊκού email</b>           |
| (Microsoft 0365).                                     |
| ΣΗΜΑΝΤΙΚΗ ΕΝΗΜΕΡΩΣΗ:                                  |
| <b>Μην εκκινήσετε την διαδικασία,</b> εάν             |
| προηγουμένως δεν ενημερωθείτε με                      |
| προσωπικό email από την Γραμματεία σας ή              |
| από το Τμήμα Υποστήριξης Πληροφορικής του             |
| ΔιΠαΕ ή <b>εάν ήδη διαθέτετε πρόσβαση</b> στο         |
| ακαδημαϊκό email Microsoft 0365                       |
|                                                       |
| ENAPEH                                                |
|                                                       |
|                                                       |
|                                                       |
| Διεύθυνση Πληροφορικής, Επικοινωνιών και Ηλεκτρονικής |
| Διακυβέρνησης ΔιΠαΕ: itdept@ihu.gr                    |
|                                                       |

Στο επόμενο παράθυρο, εισάγετε τα ακόλουθα προσωπικά σας στοιχεία:

- Το προσωπικό σας email. Πρόκειται για το email που δηλώσατε στην Γραμματεία σας, κατά την εγγραφή σας
- Τα τέσσερα (4) τελευταία ψηφία του κινητού σας τηλεφώνου (που επίσης έχει δηλωθεί στην Γραμματεία κατά την εγγραφή σας)
- Συμπληρώνετε την λέξη με τα δύο (2) γράμματα που λείπουν (λατινικοί χαρακτήρες)

και πατήστε **Λήψη**.

| ΔΙΕΘΝΕΣ<br>ΠΑΝΕΠΙΣΤΗΜΙΟ<br>ΤΗΣ ΕΛΛΑΔΟΣ                 |
|--------------------------------------------------------|
| Email Microsoft 0365                                   |
| Λήψη στοιχείων σύνδεσης                                |
| Εισάγετε το προσωπικό σας email (π.χ gmail, yahoo κλπ) |
| vdokimastikos@gmail.com                                |
| Εισάγετε τα 4 τελευταία στοιχεία του κινητού σας       |
| 5577                                                   |
| Εισάγετε τα δύο γράμματα που λείπουν: Thessaloni_      |
| ki                                                     |
| ΛНΨΗ                                                   |
| ← Επιστροφή                                            |
| IT support: itdept@ihu.gr                              |

Εάν τα στοιχεία που έχετε καταχωρίσει είναι σωστά, θα εμφανιστεί το ακόλουθο παράθυρο:

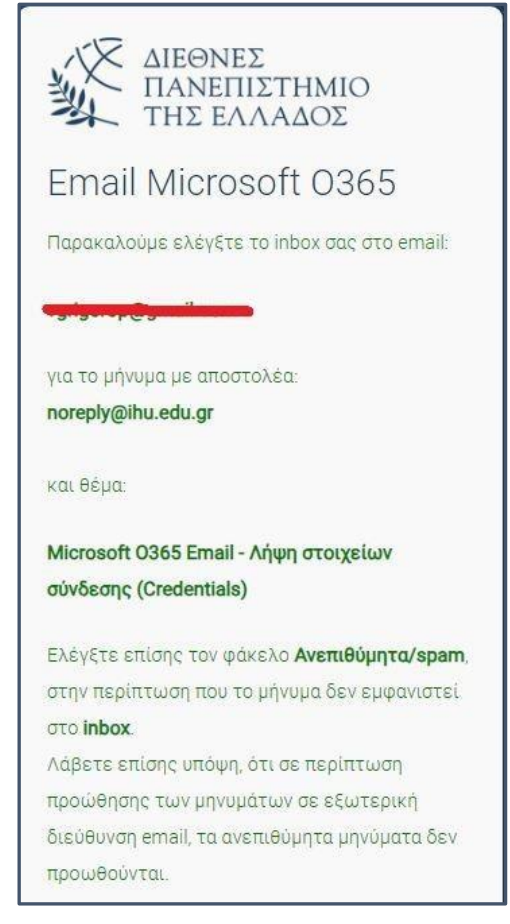

και στο inbox του προσωπικού email σας, θα λάβετε μήνυμα με τα εξής στοιχεία:

- Πλατφόρμα O365 mail: <u>https://www.ihu.gr/livemail</u>
- Διεύθυνση email (username): Το username με το οποίο θα κάνετε login στην πλατφόρμα O365 mail (είναι ταυτόχρονα και η διεύθυνση email που σας έχει αποδοθεί)
- Το (προσωρινό) password του O365 mail λογαριασμού σας.

| ? | noreply@ihu.edu.gr<br>tome ▼                                                                                                    | 8:10 PM (1 minute ago)                                  | ☆                   | ٢                  | 4                | :     |
|---|----------------------------------------------------------------------------------------------------|---------------------------------------------------------|---------------------|--------------------|------------------|-------|
|   |                                                                                                    |                                                         |                     |                    |                  |       |
|   | Αγαπητή/ἕ χρήστη.                                                                                                    |                                                         |                     |                    |                  |       |
|   | Για να αποκτήσετε πρόσβαση στην πλατφόρμα Email (Microsoft O365) του ΔιΠαΕ, χρησιμοποιήστε τα παρακάτω στοιχεία.                                                                                                    |                                                         |                     |                    |                  |       |
|   | E-mail                                                                                                    |                                                         |                     |                    |                  |       |
|   | <ul> <li>Πλατφόρμα Email O365 ΔιΠαΕ: <u>https://www.ihu.gr/livemail</u></li> </ul>                                                                                                    |                                                         |                     |                    |                  |       |
|   | <ul> <li>Διεύθυνση email (username): emailementing@ihu.gr</li> </ul>                                                                                                    |                                                         |                     |                    |                  |       |
|   | • Προσωρινός κωδικός (password).                                                                                                    |                                                         |                     |                    |                  |       |
|   | Παρακαλούμε λάβετε υπόψη, ότι κατά την πρώτη είσοδό σας (login) με τα παραπάνω στοιχεία στην πλατφόρμα Email O365 του ΔιΠαΕ.<br>(password). Μετά την αλλαγή, η χρήση του προσωρινού password δεν θα είναι δυνατή για την πρόσβαση στο O365 email. Σε περίπτως<br>ανακτήσετε από την επιλογή Ξ <b>έχασα τον κωδικό μου (ή Forgot my password)</b> από την Πλατφόρμα email O365. | . θα σας ζητηθεί να αλλάξε<br>ση που ξεχάσετε τον κωδικ | ιε τον τ<br>ό, μποι | τροσωρ<br>ρείτε να | οινό κω<br>ι τον | ιδικό |
|   | Για περισσότερες πληροφορίες, σχετικά με την χρήση της νέας πλατφόρμας email, δείτε εδώ: <u>https://www.ihu.gr/it-directorate#o365e-m</u>                                                                                                    | ail                                                     |                     |                    |                  |       |
|   | Το παρόν είναι ένα αυτοματοποιημένο email. Παρακαλούμε μην στέλνετε απαντήσεις.                                                                                                    |                                                         |                     |                    |                  |       |
|   | Για περισσότερες πληροφορίες, σχετικά με την χρήση της νέας πλατφόρμας email, δείτε εδώ: <u>https://www.ihu.gr/it-directorate#o365e-m</u><br>Το παρόν είναι ένα αυτοματοποιημένο email. Παρακαλούμε μην στέλνετε απαντήσεις.                                                                                                    | ail                                                     |                     |                    |                  |       |

#### ΠΡΟΣΟΧΗ

Εάν κάποιο από τα στοιχεία που έχετε υποβάλλει (ακαδημαϊκό username, ψηφία κινητού) δεν συμπίπτουν με τα καταχωρισμένα στο πληροφοριακό σύστημα, θα λάβετε το ακόλουθο μήνυμα:

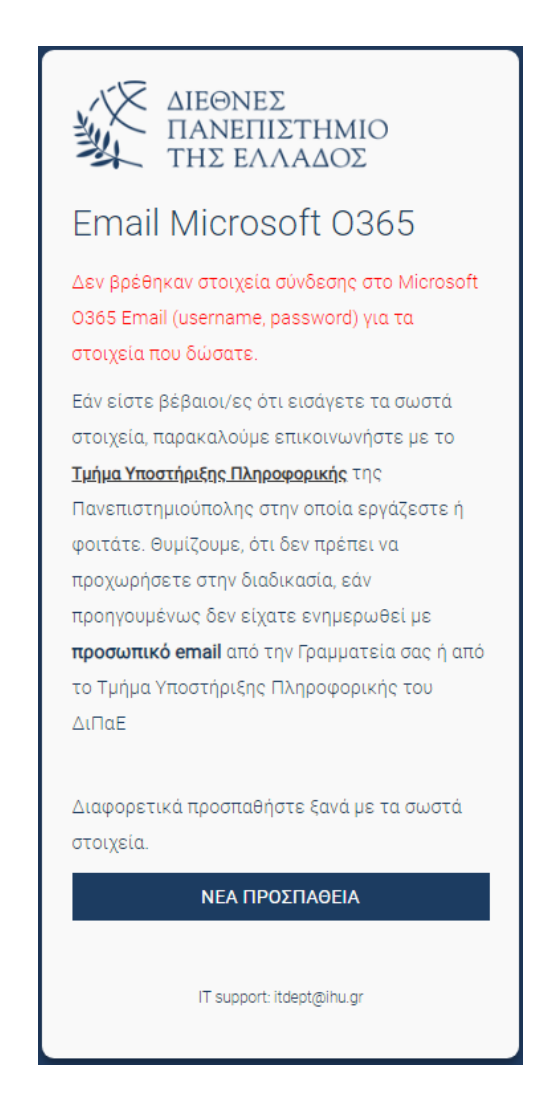

Σε αυτή την περίπτωση, είτε διορθώστε τα στοιχεία που υποβάλλατε, πατώντας **ΝΕΑ ΠΡΟΣΠΑΘΕΙΑ** ή επικοινωνήστε με το Τμήμα Πληροφορικής της Πανεπιστημιούπολής σας (<u>https://www.ihu.gr/it-</u> <u>directorate</u>) για να επιβεβαιώσετε ότι ο λογαριασμός email σας έχει δημιουργηθεί ή να ζητήσετε να διορθωθούν τα στοιχεία σας.

## 3. Είσοδος στην πλατφόρμα Ο365 Mail του ΔιΠαΕ

Η διεύθυνση της υπηρεσίας Email (Ο365) του ΔιΠαΕ είναι η:

#### https://www.ihu.gr/livemail

Στο παράθυρο **Είσοδος,** εισάγετε τη **Διεύθυνση email (username)** που θα βρείτε στο αυτοματοποιημένο email που σας στάλθηκε κατά την διαδικασία λήψης των κωδικών. Στην συνέχεια πατάτε **Επόμενο.** 

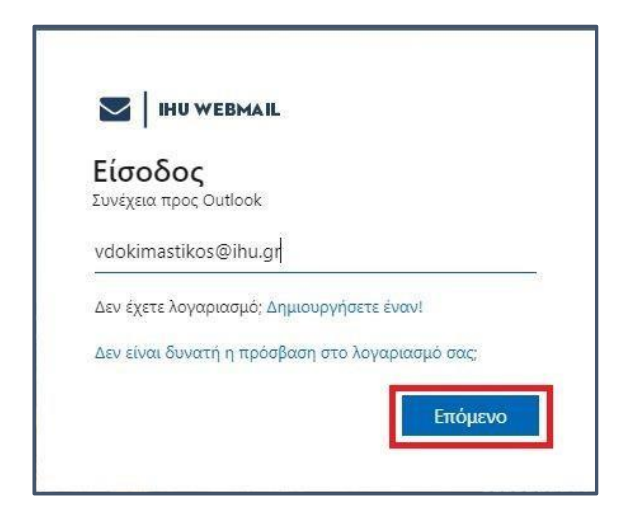

Στο επόμενο παράθυρο, εισάγετε τον **προσωρινό κωδικό (password)** που λάβατε με το ίδιο email και πατάτε **Είσοδος.** 

| <b>Ш</b> ни w          | EBMAIL               |
|------------------------|----------------------|
| $\leftarrow$ vdokimast | ikos@ihu.gr          |
| Εισαγάγε               | ετε κωδικό πρόσβασης |
| ••••••                 |                      |
| Ξέχασα τον κωδ         | ικό πρόσβασής μου    |
|                        |                      |

Κατά την **πρώτη είσοδό σας** στην πλατφόρμα email, θα σας ζητηθεί να τροποποιήσετε τον προσωρινό κωδικό (password), εισάγοντας έναν μόνιμο κωδικό της επιλογής σας, τον οποίο και θα χρησιμοποιείτε εφεξής.

Στην 1<sup>η</sup> γραμμή (Τρέχων κωδικός πρόσβασης) εισάγετε τον **προσωρινό** κωδικό (password).

Στην 2<sup>n</sup> (Νέος κωδικός πρόσβασης) και 3<sup>n</sup> γραμμή (Επιβεβαίωση κωδικού πρόσβασης), εισάγετε τον νέο μόνιμο κωδικό (password) της επιλογής σας. Στην συνέχεια πατήστε **Είσοδος** για να μπείτε στο περιβάλλον εργασίας του O365 mail

| vdokimastikos@ihu.g                                                 | r                                                                             |
|---------------------------------------------------------------------|-------------------------------------------------------------------------------|
| Ενημερώστε<br>πρόσβασης                                             | τον κωδικό                                                                    |
| Πρέπει να ενημερώσ<br>διότι είναι η πρώτη α<br>είσοδο ή ο κωδικός τ | ετε τον κωδικό πρόσβασης<br>ρορά που πραγματοποιείτε<br>τρόσβασης έχει λήξει. |
|                                                                     |                                                                               |
|                                                                     |                                                                               |
|                                                                     |                                                                               |

**ΠΡΟΣΟΧΗ:** Αποφύγετε την χρήση διαδοχικών χαρακτήρων (π.χ. 123 ή abc) ή τμήματος του username σας στον νέο κωδικό πρόσβασης. Επιλέξτε έναν κωδικό τουλάχιστον οκτώ (8) χαρακτήρων με τον συνδυασμό κεφαλαίων και μικρών λατινικών χαρακτήρων, αριθμών και τουλάχιστον ενός συμβόλου.

Πριν την είσοδό σας, θα εμφανιστεί το παράθυρο που φαίνεται παρακάτω:

- Επιλέξτε Όχι, εάν και την επόμενη φορά θα πρέπει να εισάγετε τα στοιχεία σύνδεσης (username, password) για να συνδεθείτε στην πλατφόρμα email
- Επιλέξτε Ναι, εάν επιθυμείτε το σύστημα να θυμάται τα συνθηματικά σας, ώστε να συνδεθείτε στην πλατφόρμα email, χωρίς να χρειαστεί να εισάγετε τα στοιχεία σύνδεσης

| vuokimastikoseinu.                                       | gr                               |                             |
|----------------------------------------------------------|----------------------------------|-----------------------------|
| Θέλετε να π                                              | αραμείνε                         | 33                          |
| συνδεδεμένο                                              | οι;                              |                             |
| Πραγματοποιήστε α<br>μειώσετε τον αριθμ<br>να εισέλθετε. | χυτή την ενέργε<br>ό των φορών π | ια για να<br>ου σας ζητείτα |
| 📃 Να μην εμφανι                                          | στεί αυτό το μή                  | νυμα ξανά                   |
|                                                          |                                  |                             |

Αμέσως μετά, μπαίνετε στο περιβάλλον εργασίας του O365 mail (Webmail)

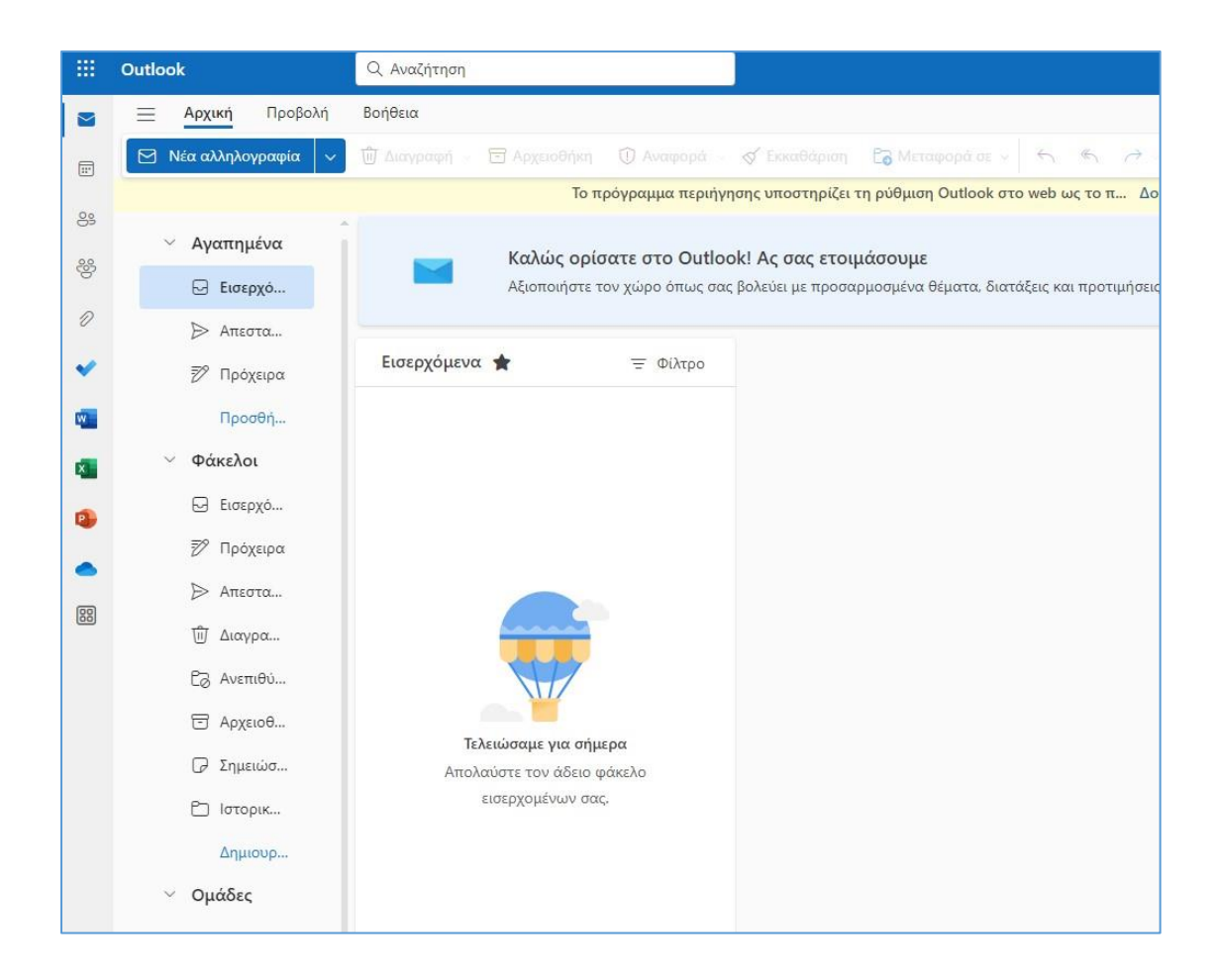

Οδηγίες για τις βασικές λειτουργίες της πλατφόρμας O365 mail (Webmail), μπορείτε να βρείτε <u>ΕΔΩ</u>